# SafeCom printing for Ubuntu

SafeCom printing for Ubuntu, WiFi printing

## Step-by-step guide

1. Click on Show Applications

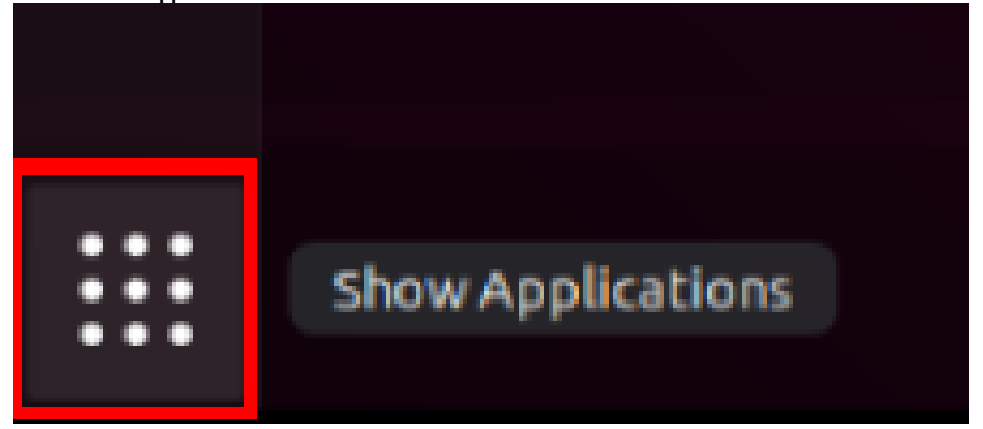

2. Navigate to Settings.

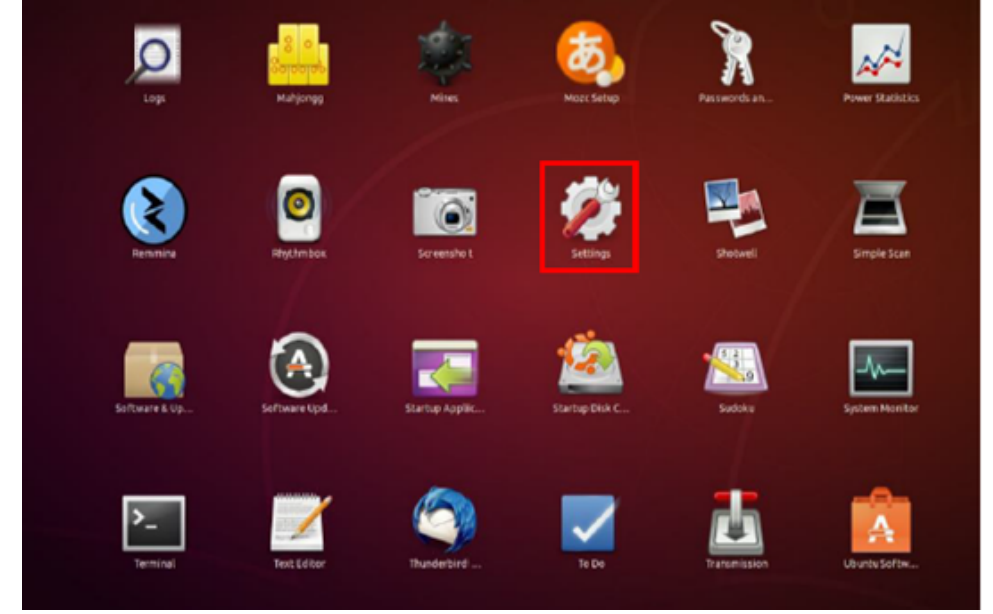

#### 3. Go to Devices.

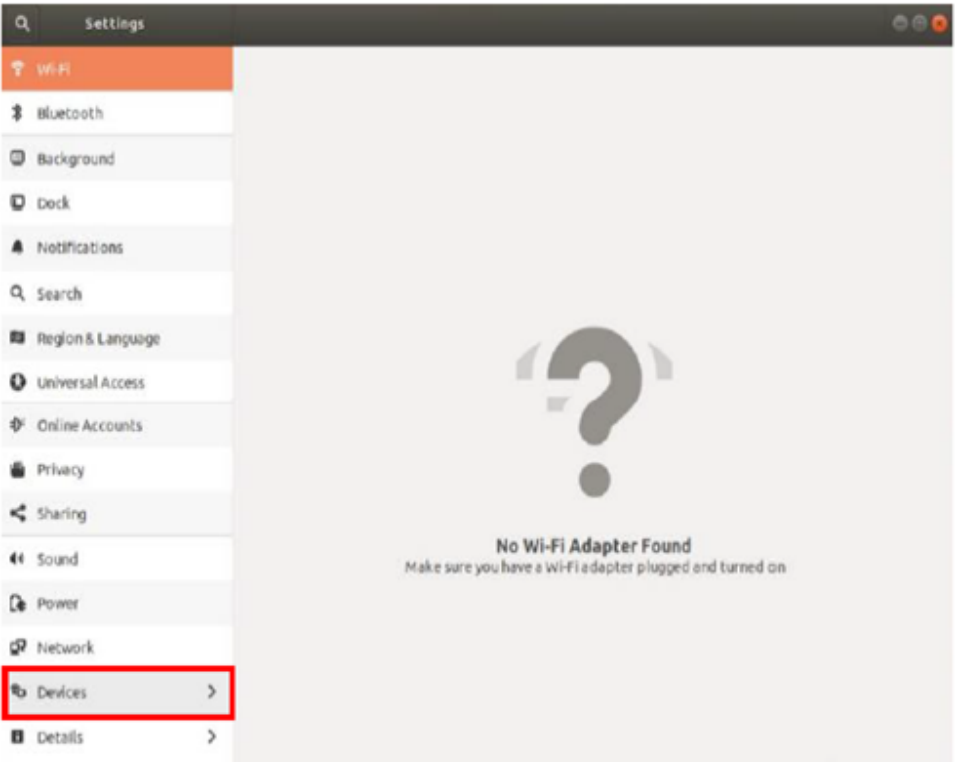

#### 4. Click on Printers.

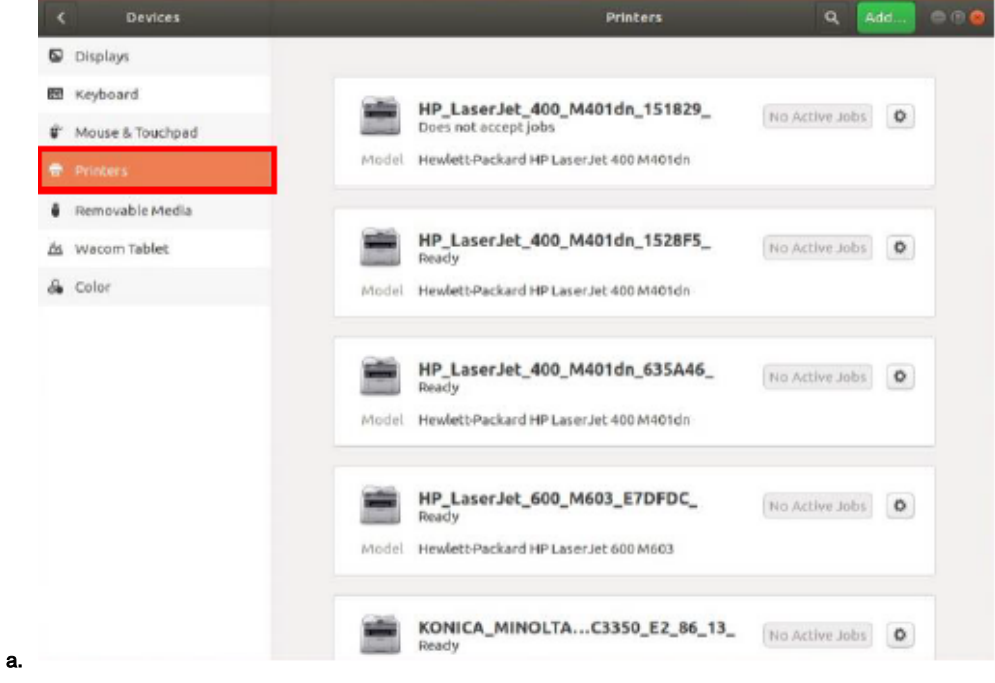

#### 5. Scroll down and click on Additional Printers

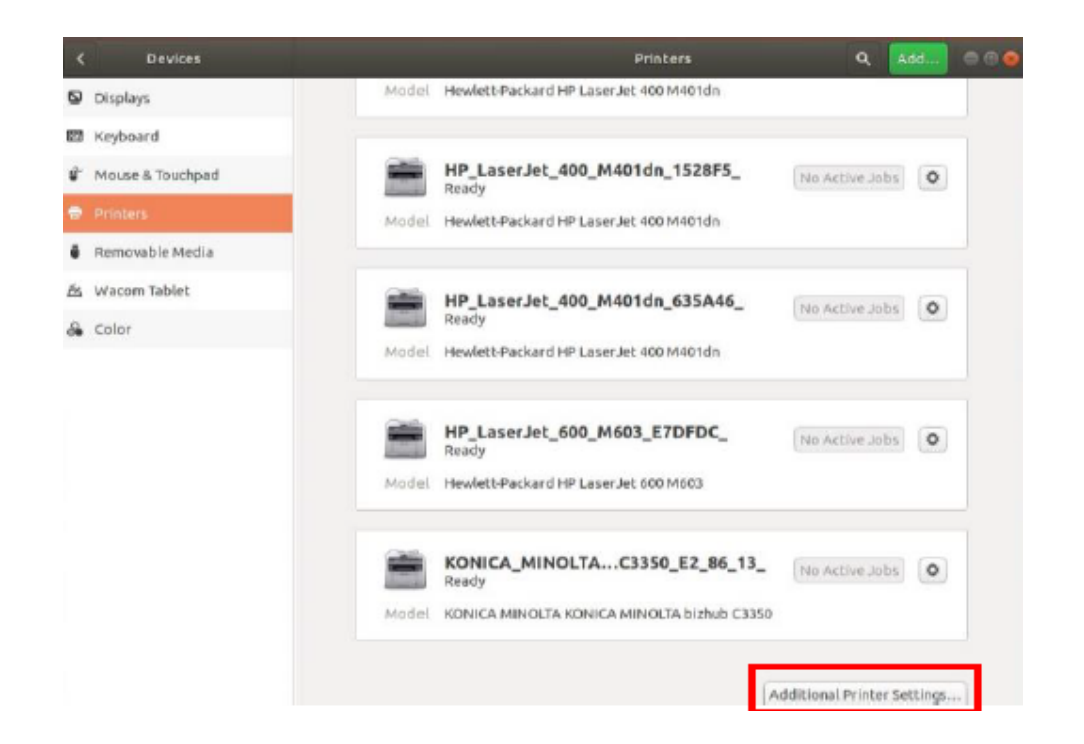

### 6. Click on ADD

| C Devices          | Printers                                                       | Q Add          |
|--------------------|----------------------------------------------------------------|----------------|
| Displays           | Model Hewlett-Packard HP LaserJet 400 M401                     | tdn            |
| 00 Keyboard        |                                                                |                |
| 🕼 Mouse & Touchpad | HP_LaserJet_400_M401dn_152<br>Ready                            | No Active Jobs |
| Printers           | Printers - Ioralhost                                           |                |
| Removable Media    | View Help                                                      |                |
| 站 Wacom Tablet     | 🙅 Add 👻 😋 🛛 Filter: 🔍                                          |                |
| de Color           |                                                                | NO ACTIVE JODS |
|                    | HP_LaserJet_400_M401dn_ HP_LaserJet_400_M401d<br>151829 1528F5 | dn_            |
|                    |                                                                |                |
|                    |                                                                | No Active Jobs |
|                    | HP_LaserJet_400_M401dn_ HP_LaserJet_600_M603<br>63SA46_ DFDC_  | .07            |
|                    | Connected to localhost                                         |                |
|                    | Ready                                                          | No Active Jobs |
|                    | Model KONICA MINOLTA KONICA MINOLTA biz                        | zhub C3350     |

7. Select Network printer and then Windows printer via SAMBA

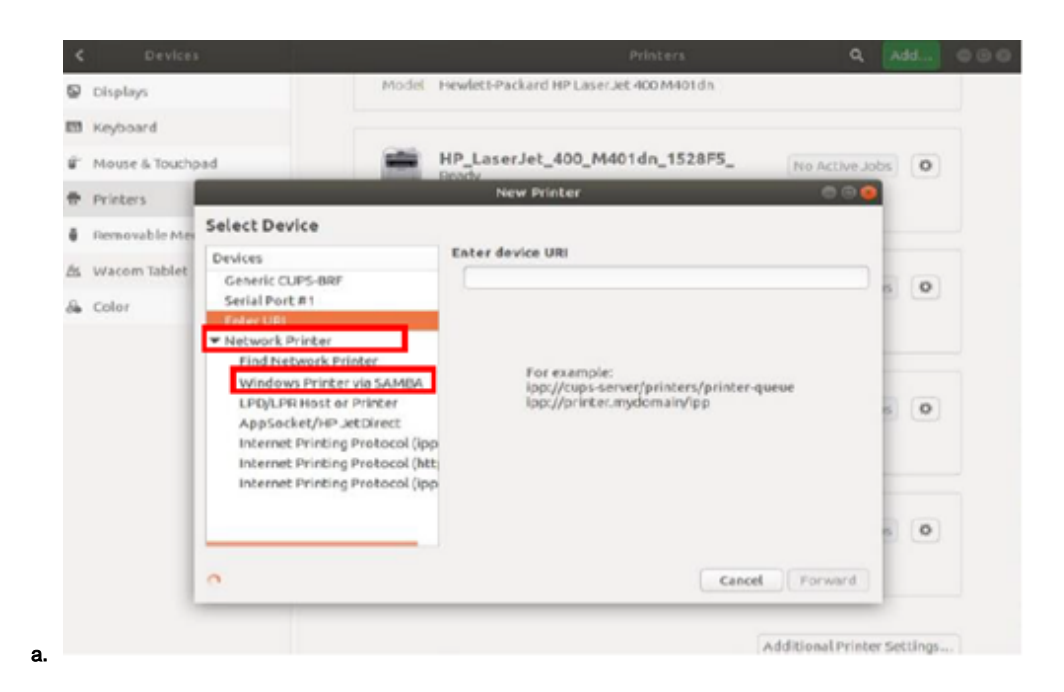

8. Enter SMB Printer path (Depending on what printer you would like to add, see list below)

- a. Under Authentication select Set authentication details now.
- **b.** Password will be your **student password**.
- c. For username use stb\your student number.
- d. When done click on FORWARD.

| <  |                                                            |                                                                                                    |                                                                                                    |                            |               |           |  |
|----|------------------------------------------------------------|----------------------------------------------------------------------------------------------------|----------------------------------------------------------------------------------------------------|----------------------------|---------------|-----------|--|
| 9  | Displays                                                   | Model 1                                                                                                    | Hewlett-Packard HP Laser Jet 4007                                                                                                    | 4401da                     |               |           |  |
| 8  | Keyboard                                                   |                                                                                                    |                                                                                                    |                            |               |           |  |
| ÷  | Mouse & Touchp                                             | ad 📫                                                                                                    | HP_LaserJet_400_M401dn_<br>Bready                                                                                                    | 1528F5_                    | No Active Job | 5 0       |  |
|    | Printers                                                   |                                                                                                    | New Printer                                                                                                    |                            | 000           |           |  |
|    | Removable Mer                                              | Select Device                                                                                                    |                                                                                                    |                            |               |           |  |
| 24 | Wacom Tablet<br>Color                                      | Devices<br>KONICA MINOLTA C3850 (BHC)<br>KONICA MINOLTA C38515eries<br>HP Laser Jet P2055cln (146.232                                                                                                    | SMB Printer<br>smb:// tbsc05.stb.sun.ac.za/<br>smb:///weekgroup/jserver[.port                                                         | STB_PRINT_Q01<br>]/printer | Browse        | 8 0       |  |
|    | HP LI<br>HP LI<br>KONI<br>HP LI<br>HP LI<br>HP LI<br>HP LI | HP LaserJet 2420 (146, 232, 75,<br>HP LaserJet 400 M401dn (146,<br>HP LaserJet 600 M603 (146, 23,<br>KONICA MINOLTA C3850 (8HC)<br>HP LaserJet 400 M401dn (NPI1<br>HP LaserJet 400 M401dn (NPI<br>HP LaserJet M272 nr MFP (NP<br>Find Network Printer | Prompt user if authentication is required     Set authentication details now     Password:     Username:     yourusername     verify_ |                            |               | 6 0       |  |
|    |                                                            | Windows Prinker via SAMBA<br>LPD/LPR Host or Printer<br>AppSocket/HP JetDirect<br>Internet Printing Protocol (ipp<br>Internet Printing Protocol (ipt<br>Internet Printing Protocol (ipt)                                                              | <ul> <li>Connection</li> <li>Windows Princer via SAMBA</li> </ul>                                                                     |                            |               |           |  |
|    | _                                                          |                                                                                                    |                                                                                                    | Cancel                     | Forward       | Settings. |  |

9. Staff -> \\stbsc01.stb.sun.ac.za\STB\_PRINT\_Q01

FHARGA -> \\stbsc02.stb.sun.ac.za\STB\_PRINT\_Q01 NARGA -> \\stbsc03.stb.sun.ac.za\STB\_PRINT\_Q01 HUMARGA -> \\stbsc04.stb.sun.ac.za\STB\_PRINT\_Q01 FIRGA, Library -> \\stbsc05.stb.sun.ac.za\STB\_PRINT\_Q01

#### 10. Select printer from database, choose HP and click FORWARD

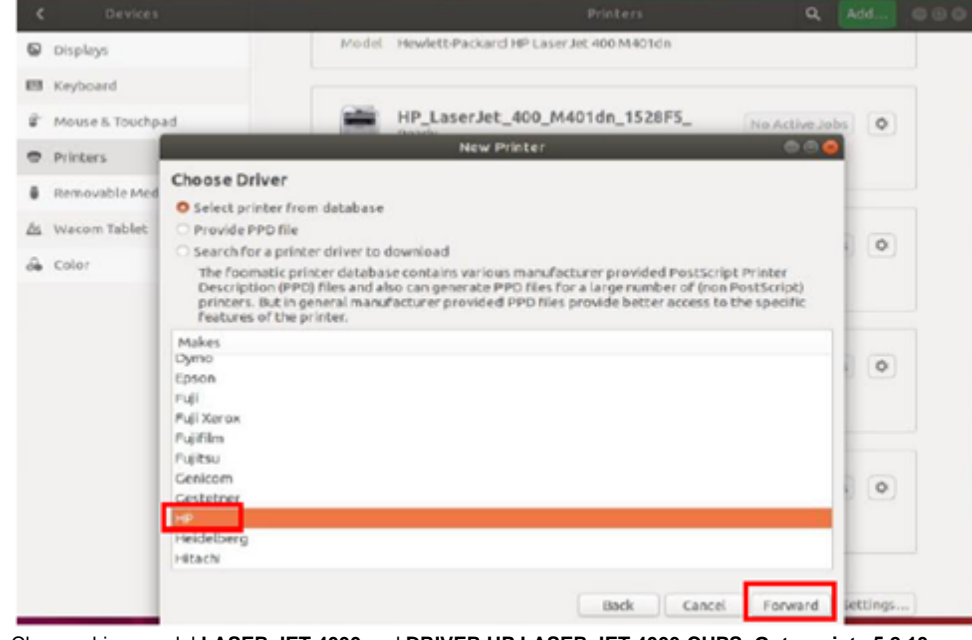

11. Choose driver model LASER JET 4000 and DRIVER HP LASER JET 4000-CUPS+Gutenprint v5.2.13

| Moure 8 Touchos | HP La:                                                                            | serJet 400 M401dn 1528F5                                                                                                    | 1 (20)                                                                                                    |  |  |  |
|-----------------|-----------------------------------------------------------------------------------|----------------------------------------------------------------------------------------------------|----------------------------------------------------------------------------------------------------|--|--|--|
| mouse a roucipa | Povda                                                                             | New Printer                                                                                                    |                                                                                                    |  |  |  |
| Printers        |                                                                                   |                                                                                                    |                                                                                                    |  |  |  |
| Removable Med   | d Choose Driver                                                                   |                                                                                                    |                                                                                                    |  |  |  |
|                 | Models                                                                            | Drivers                                                                                                    |                                                                                                    |  |  |  |
| Wacom Tablet    | LaserJet 3330 Multifunction                                                       | HP LaserJet 4000 Series Postscript [en] (rect                                                                                                    | 0                                                                                                    |  |  |  |
| Color           | Laser Jet 3380                                                                    | HP LaserJet 4000 Series pcl3, hpcups 3.17.10                                                                                                    | ( <u>*</u> )                                                                                                    |  |  |  |
| 120.00          | LaserJet 3390                                                                     | HP Laser let 4000 Ecomatic (Postscript len)                                                                                                    |                                                                                                    |  |  |  |
|                 | Laser Jet 3392                                                                    | HP LaserJet 4000 - CUPS+Gutenprint vS.2.13                                                                                                    |                                                                                                    |  |  |  |
|                 | Laser let 4000                                                                    | HP Laser let 4000 Foomatic/rj/ggray [en]                                                                                                    |                                                                                                    |  |  |  |
|                 | Laser Jet 4000se                                                                  | HP Laser Jet 4000 Series holis p.cl3, 3, 17, 10 fe                                                                                                    |                                                                                                    |  |  |  |
|                 | LaserJet 4000t                                                                    |                                                                                                    | 0                                                                                                    |  |  |  |
|                 | LaserJet 4000th                                                                   |                                                                                                    |                                                                                                    |  |  |  |
|                 | LaserJet 4050                                                                     |                                                                                                    |                                                                                                    |  |  |  |
|                 | LaserJet 4050n                                                                    |                                                                                                    |                                                                                                    |  |  |  |
|                 | LaserJet 4050se                                                                   |                                                                                                    |                                                                                                    |  |  |  |
|                 | aserJet 4050t                                                                     |                                                                                                    | 0                                                                                                    |  |  |  |
|                 | LaserJet 4050th                                                                   |                                                                                                    | - 20                                                                                                    |  |  |  |
|                 | LaserJec 4100                                                                     |                                                                                                    |                                                                                                    |  |  |  |
|                 | Lase Jet 4100 MPP                                                                 |                                                                                                    |                                                                                                    |  |  |  |
|                 | Keyboard<br>Mouse & Touchpa<br>Printers<br>Removable Med<br>Wacom Tablet<br>Color | Keyboard Mouse & Touchpad Printers Removable Med Wacom Tablet Color Laser Jet 3330 Laser Jet 3390 Laser Jet 3390 Laser Jet 3390 Laser Jet 3390 Laser Jet 3000t Laser Jet 4000t Laser Jet 4000t | Keyboard Mouse 8. Touchpad  Printers Removable Me Wacom Tablet Color  Models Laser Jet 3330 Multifunction Laser Jet 3330 Multifunction Laser Jet 3390 Laser Jet 3390 HP Laser Jet 4000 Series postscript [en] (rect HP Laser Jet 4000 Series postscript [en] Laser Jet 3390 HP Laser Jet 4000 Series postscript [en] Laser Jet 3390 HP Laser Jet 4000 Series postscript [en] Laser Jet 300 HP Laser Jet 4000 Series postscript [en] Laser Jet 300 HP Laser Jet 4000 Series postscript [en] Laser Jet 4000 Series postscript [en] Laser Jet 4000 Series postscript [en] Laser Jet 4000 HP Laser Jet 4000 Series postscript [en] Laser Jet 4000 Series postscript [en] Laser Jet 4000 Series postscript |  |  |  |

- 12. Choose name of the printer and description and click apply
- 13. Print test page.

1. Please DO NOT MAKE any other changes here, only change account name to your student number/alias.

## **Related articles**

0

- SafeCom Printer setup for MacOS Sonoma
- FAQs Register & Connecting to Eduroam
- SafeCom
- ICT Charges (EUS)
- Connectivity